### Persönliche Anmeldung Serviceportal Forschung & Lehre

#### 11/2016

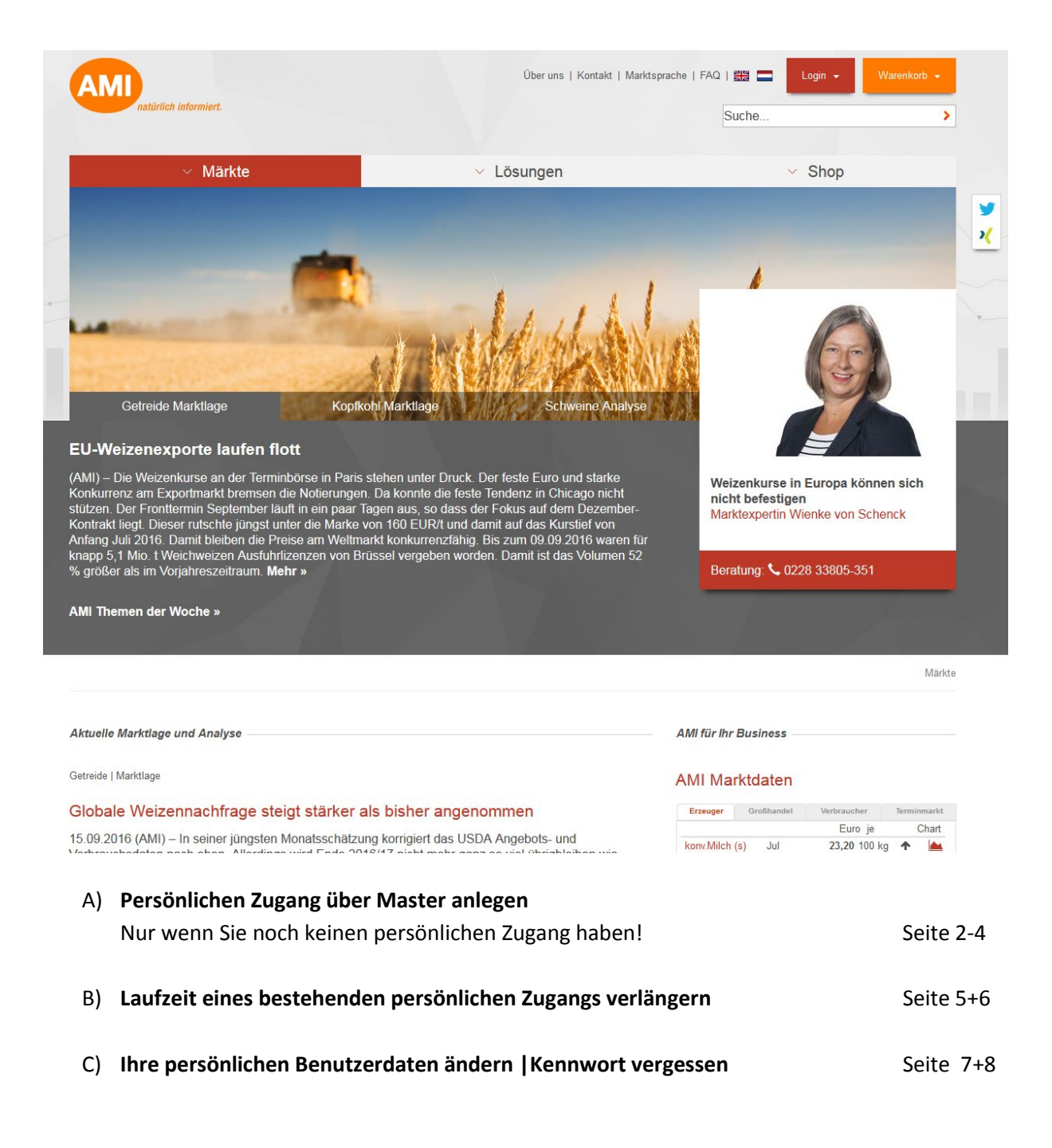

Die jeweils gültigen Masterdaten erhalten Sie von dem für Ihre Einrichtung zuständigen Ansprechpartner.

Gerne unterstützen wir Sie, wenn Sie Fragen haben oder etwas nicht so funktioniert, wie es sollte.

#### Ansprechpartner

| Regina Kreusch (Datenprozesse & E-Business)  | 0228 33 80 5-550 |
|----------------------------------------------|------------------|
| Hans-Theo Erkes (Datenprozesse & E-Business) | 0228 33 80 5-553 |
| Susanne Elfgen (Kundenservice)               | 0228 33 80 5-402 |

 A) Persönlichen Zugang über Master anlegen
 Nur wenn Sie noch keinen persönlichen Zugang haben!
 Die jeweils gültigen Masterdaten erhalten Sie von dem für Ihre Einrichtung zuständigen Ansprechpartner.

| Über uns 1 K                                                        | antakt   Markteoracha   FAO   🕮                                                                                                    | Login - Warenkerh -                                                                |                                                                                      | Erstanmeldung                                                                                                    |
|---------------------------------------------------------------------|----------------------------------------------------------------------------------------------------|------------------------------------------------------------------------------------|--------------------------------------------------------------------------------------|----------------------------------------------------------------------------------------------------|
| ösungen                                                             | Benutzer:<br>Passwort:<br>Einloggen                                                                                                    |                                                                                    |                                                                                      | Melden Sie sich auf<br>AMI-informiert.de<br>mit den gültigen<br><b>Master- Daten</b> an:<br><b>Benutzername</b> und<br><b>Kennwort</b><br>(Groß-<br>/Kleinschreibung<br>beachten!) |
|                                                                     |                                                                                                    |                                                                                    |                                                                                      | Sie werden nach der<br>Anmeldung<br>automatisch auf die<br>Seite <u>Sammelaccount</u><br><u>Forschung &amp; Lehre</u><br>weitergeleitet.                                           |
| AMI                                                                 | türlich informiert.                                                                                                    | Über uns   Kontakt   Marktsprache   FAC                                            | Suche                                                                                | Sie sind jetzt mit den<br>Masterdaten                                                                                                    |
|                                                                     | × Märkte                                                                                                    | V Lösungen                                                                         | Shop                                                                                 | angemeldet.                                                                                                    |
|                                                                     | * Warkte                                                                                                    | Losungen                                                                           | SammelAccount Forschung und Lehre                                                    | Folgen Sie dem Link                                                                                                    |
| Sammela<br>Haben Sie ber<br>Dann melden<br>Wenn Sie noc<br>Weiter » | account Forschung & Lehre<br>eits einen persönlichen Zugang?<br>jie sich bitte wieder ab und melden sich mit Ihren p<br>n keinen persönlichen Zugang haben, dann könr | versönlichen Zugangsdaten anl<br>nen Sie hier Ihren persönlichen Benutzer anlegent | So geht's<br>Leitfaden für Benutzer 🗃<br>Kontakt<br>Regina Kreusch Tel. 0228 - 33 80 | Weiter »<br>Dort können Sie sich<br>Ihren persönlichen<br>Zugang anlegen.                                                                                                    |
| Auf von offin<br>Auftragnehme<br>Teilnehmer ar<br>ausdrücklich      | eg "manne und in obseinden in der Augilaten<br>leiten sich für das Portal "Förschung" die nacht<br>n diesem Portal erkennen die zwischen den Vert<br>an.              | Igend genannten Nutzungsrechte ab.                                                 | Susanne Elfgen Tel. 0228 - 33 80<br>5-402<br>Kontakt »                               | [Falls sie bereits<br>einen persönlichen<br>Zugang angelegt<br>haben, melden Sie<br>sich wieder ab und<br>melden sich mit Ihren<br>persönlichen<br>Zugangsdaten an.]               |

|                                                                                                    |                                      |                                                                                                    |                                                                                                    | Zugang anlegen                                                                                                    |
|----------------------------------------------------------------------------------------------------|--------------------------------------|----------------------------------------------------------------------------------------------------|----------------------------------------------------------------------------------------------------|----------------------------------------------------------------------------------------------------|
| AMI                                                                                                    | rt.                                  | Über uns   Kontakt   Marktsprache   FAQ                                                                | I 🎬 🗖 Login + Warenkorb +                                                                                                    | Füllen Sie die Felder                                                                                                    |
|                                                                                                    |                                      |                                                                                                    | Suche                                                                                                    | mit Ihren                                                                                                    |
| ~ N                                                                                                    | lärkte                               | <ul> <li>Lösungen</li> </ul>                                                                           | ✓ Shop                                                                                                    | nersönlichen                                                                                                    |
|                                                                                                    |                                      | J                                                                                                    | Benutzer anlegen                                                                                                    | Wunschdaton aus                                                                                                    |
| Zugang anlegen<br>Bitte geben Sie hier Ihre p<br>Vorname:<br>Name:<br>Firma/Dienststelle<br>Ornanisation:                                                                                                    | I<br>Miriam<br>Muster<br>Behörde XYZ | ein.                                                                                                   | So geht's<br>Leitfaden für Benutzer 🖀<br>Kontakt<br>Regina Kreusch Tel. 0228 - 33 80<br>5-550                                                    | und speichern Sie<br>über den Button<br>[ <b>Speichern</b> ]                                                                                          |
| - guine a com                                                                                                    | E-Mail:*                             | m.muster@example.de                                                                                    | Susanne Eligen Tel. 0228 - 33 80<br>5-402                                                                                                    |                                                                                                    |
| Benutzer-Name*:                                                                                                    | MMuster                              |                                                                                                    | Kontakt »                                                                                                    |                                                                                                    |
| Benutzer-Passwort*:                                                                                                    | •••••                                |                                                                                                    |                                                                                                    |                                                                                                    |
| AMD<br>natürlich informie                                                                                                    | rt.                                  | Über uns   Kontakt   Marktsprache   FAQ  <br>S                                                         | E Login - Warenkorb -                                                                                                    | Ihr Zugang wurde<br>angelegt                                                                                                    |
| ~ M                                                                                                    | lärkte                               | ✓ Lösungen                                                                                             | ✓ Shop                                                                                                    | Beachten Sie bitte.                                                                                                    |
| Zugang anlegen         Fertig!         Ihr gewünschter Zugang wurde angelegt.         Bitte melden Sie sich zunächst ab, schließen das Browser-Fenster und schalten II der gerade gesendeten E-Mail frei!         Es kann manchmal etwas dauern bis die E-Mail den Weg durch das Internet zu Ih |                                      | ser-Fenster und schalten Ihren Zugang dann über den Link in<br>leg durch das Internet zu Ihnen findet! | Benutzer anlegen So geht's Leitfaden für Benutzer  Sommer Status Kontakt Regina Kreusch Tel. 0228 - 33 80 5-550 Susanne Elfgen Tel. 0228 - 33 80 | dass Sie Ihren neuen<br>Zugang einmalig über<br>einen Link aktivieren<br>müssen, den Sie per<br>E-Mail an die von<br>Ihnen angegebene<br>Mail-Adresse |
|                                                                                                    |                                      |                                                                                                    | 5-402<br>Kontakt »                                                                                                    | erhalten haben.                                                                                                    |
|                                                                                                    |                                      | A                                                                                                    | natürlich informiert.                                                                                                    |                                                                                                    |
| ن<br>€ ۲                                                                                                    |                                      | RSS   Suche   Sitemap   Impress                                                                        | um   Rechtliche Hinweise   AGB   Mediadaten                                                                                                    |                                                                                                    |
| tto molden 9                                                                                                    | Sie sich zunäc                       | hst ah und schließen das Brow                                                                          | vserfenster                                                                                                    |                                                                                                    |
| evor Sie den                                                                                                    | Link in der er                       | naltenen E-Mail anklicken.                                                                             | vientenister,                                                                                                    |                                                                                                    |
| s кonnte son<br>ernachlässige                                                                                                    | en können.]                          | nden Fehlermeldungen komme                                                                             | en, die Sie aber                                                                                                    |                                                                                                    |
|                                                                                                    |                                      |                                                                                                    |                                                                                                    |                                                                                                    |

# Persönliche Anmeldung Serviceportal Forschung & Lehre

|                                                                                                    |                    |                                                                                                    | _                                  | Validierung                                                                                                |
|----------------------------------------------------------------------------------------------------|--------------------|----------------------------------------------------------------------------------------------------|------------------------------------|----------------------------------------------------------------------------------------------------|
| Märkte                                                                                                    | Über uns   Konta   | ikt   Marktsprache   FAQ   ∰                                                                                                    | Varenkorb -                        | Ihr persönlicher<br>Zugang wurde<br>freigeschaltet.                                                        |
|                                                                                                    |                    |                                                                                                    | Validierung                        | -                                                                                                    |
| Validierung<br>Ihr persönlicher Zugang wurde soeben freigeschaltet.<br>Sie können sich ab sofort damit einloggen! |                    | Contraction informiert.                                                                                                    |                                    | Sie können sich jetzt<br>mit ihren<br>persönlichen<br>Zugangsdaten über<br>das Login-Formular<br>anmelden. |
|                                                                                                    | 0                  |                                                                                                    |                                    | Anmelden                                                                                                   |
| AMD<br>nativitich interniert.                                                                                     | Über uns   Kontak  | Benutzer:                                                                                                    | ronkorh                            | Nach der Anmeldung                                                                                         |
|                                                                                                    | Loodingon          |                                                                                                    | Validierung                        | werden Sie auf die                                                                                         |
| Validierung<br>Ihr persönlicher Zugang wurde soeben freigeschaltet.<br>Sie können sich ab sofort damit einloggenl |                    | Einloggen                                                                                                    |                                    | Markt aktuell/<br>Meine Onlinedienste<br>weitergeleitet.                                                   |
|                                                                                                    |                    |                                                                                                    |                                    |                                                                                                    |
|                                                                                                    |                    |                                                                                                    |                                    |                                                                                                    |
|                                                                                                    |                    | AMD<br>natürlich informiert.                                                                                                    |                                    |                                                                                                    |
| <b>У</b> ⊀                                                                                                    | RSS   S            | uche   Sitemap   Impressum   Rechtliche Hinweise   AGB   I                                                                                                    | Mediadaten                         |                                                                                                    |
| AMI<br>ratifich informiert.                                                                                       | Über uns   Kontakt | Marktsprache   FAQ   🗃 🗖 Login - Warenh<br>Suche                                                                                                    | korb -                             | Informationsbox<br>Links sehen Sie die                                                                     |
| <ul> <li>Märkte</li> <li>Lösungen</li> </ul>                                                                      | ~                  | Shop V Markt aktuell                                                                                                    | arkt aktuell                       | Sie Zugriff haben.                                                                                         |
| Sie sind nun angemeldet!<br>Wählen Sie Ihren Markt aktuel!!<br>Serviceportal Forschung & Lehre »                  |                    | Ihr Zugang zum Serviceporta<br>Forschung & Lehre ist bis zu<br>30.11.2016 gultig.<br>Sie bekommen hier einen Hir<br>und Link angezeigt, wenn Sie<br>Laufzeit mit neuen Master-<br>Zugangsdaten verlängern kö | ıl<br>m<br>nweis<br>e die<br>nnen. | Auf der rechten Seite<br>erhalten Sie<br>Informationen zur<br>Gültigkeit Ihres<br>Zugangs                  |
|                                                                                                    |                    |                                                                                                    |                                    |                                                                                                    |

### B) Laufzeit eines bestehenden persönlichen Zugangs verlängern

Die jeweils gültigen Masterdaten erhalten Sie von dem für Ihre Behörde zuständigen Ansprechpartner.

| · ·                                                                                                    |                                                                                                    |                      |
|----------------------------------------------------------------------------------------------------|----------------------------------------------------------------------------------------------------|----------------------|
| AMI                                                                                                    | Über uns   Kontakt   Marktsprache   FAQ   🔠 🗖 Login 👻 Warenkorb 🔸                                       | Laufzeit verlängern  |
| v Märkte v Lösungen                                                                                                    | Suche >                                                                                                 | 1 Sie sind mit Ihrem |
| indike Loodigen                                                                                                    | Markt aktuell                                                                                           | angemeldet.          |
| Sie sind nun angemeldet!                                                                                                    | Ihr Zugang zum Serviceportal<br>Forschung ist noch bis 30.11.2016                                       | 2 In der Infohov     |
| Wählen Sie Ihren Markt aktuell!                                                                                                    | guing.<br>Neue Masterdaten wurden                                                                       | findet sich ein      |
| Serviceponal Forschung & Lenre »                                                                                                    | verschickt. Falls Sie diese bereits<br>erhalten haben, können Sie die<br>Laufznit Ihres Zuranes mit den | Hinweis dass Sie die |
|                                                                                                    | neuen Daten für den Master0117,<br>verlängern.                                                          | Laufzeit Ihres       |
|                                                                                                    | Laufzeit des Zugangs hier<br>verlängernas                                                               | Zugangs mit den      |
|                                                                                                    |                                                                                                    | neuen Master Daten   |
|                                                                                                    |                                                                                                    | verlängern können.   |
| 3 Bedingungen müssen erfüllt sein, wer                                                                                                    | in Sterffren Zugang verlängern                                                                          | 0                    |
| mochten, siehe rechte Spalte!                                                                                                    |                                                                                                    | 3 Sie haben diese    |
| Gehen Sie dann über den Link                                                                                                    |                                                                                                    | neuen                |
| Bitte verlangern Sie die Laufzeit inres z                                                                                                    | ugangs nier                                                                                             | Masterzugangsdaten   |
|                                                                                                    |                                                                                                    | bereits erhalten.    |
|                                                                                                    |                                                                                                    |                      |
| AMI                                                                                                    | Über uns   Kontakt   Marktsprache   FAQ   器器 🗖 Login 👻 Warenkorb 🔸                                      | Zugang verlängern    |
| natürlich informiert.                                                                                                    | Suche >                                                                                                 | Hier geben Sie jetzt |
| ∨ Märkte                                                                                                    | ✓ Shop → Markt aktuell                                                                                  | die neuen/aktuellen  |
|                                                                                                    | Benutzer emeuern                                                                                        | Master-Daten ein     |
|                                                                                                    |                                                                                                    |                      |
| Zugang verlängern                                                                                                    | Kontakt                                                                                                 | und vergeben ein     |
| Zur weiteren Nutzung des Angebots aktualisieren Sie hier bitte Ihre Anmeldeo<br>Sie den aktuellen Master Namen und das zugehörige Passwort des Master Z | taten. Für die Authentifizierung benötigen Tel. 0228 - 33 80 5-550                                      | Kennwort             |
| Master-Name*: [ful_master0117                                                                                                    | Susanne Elfgen<br>Tel. 0228 - 33 80 5-402                                                               | Kennwort.            |
| Master-Passwort*:                                                                                                    | Kontakt »                                                                                               | Spaicharn Sia dia    |
| Bitte geben Sie ein neues persönliches Passwort für Ihren Zugang ein.                                                                                   | So gobte                                                                                                | Daten über den       |
|                                                                                                    | Leitfaden für Benutzer 📆                                                                                | Button [Speichern]   |
| Speichem                                                                                                    |                                                                                                    | Batton [openenen].   |
| Marktspra                                                                                                    | che Sitemap RSS FAQ Suche 🚺 🕨 🎘 🥮                                                                       | Zugang verlängert    |
| AMI                                                                                                    |                                                                                                    |                      |
| Märkte Über uns Presse Kontakt                                                                                                    | t Shop Markt aktuell                                                                                    | Ihre Zugangsdaten    |
| Meine Unlinedienste Benutzer-Daten ändern<br>Sie sind hier: Start                                                                                       |                                                                                                    | wurden aktualisiert. |
| Zugang verlängern                                                                                                    | LOGIN WARENKORB                                                                                         | Die Laufzeit Ihres   |
| Fertig!                                                                                                    | Sie sind eingeloggt mit:<br>MMuster1                                                                    | Zugangs wurde        |
| Ihre Zugangsdaten wurden aktualisiert.                                                                                                    | Abmelden                                                                                                | aktualisiert.        |
| Bitte beachten Sie, dass sich Ihr Passwort geändert hat.<br>Die neuen Zugangsdaten erhalten Sie per E-Mail an Ihre hinterlegte E-Mail Adress            | se. Kontakt                                                                                             |                      |
|                                                                                                    | Regina Kreusch Tel. 0228 - 33 80 5-550<br>Susanne Elfgen Tel. 0228 - 33 80 5-402                        | Uber den             |
| ▲ Seitenanfang   🖻 Druckversion                                                                                                    | Kontakt >                                                                                               | Navigationspunkt     |
| Die neuen Zugangsdaten erhalten Sie po                                                                                                    | er E-Mail an Ihre hinterlegte E-Mail                                                                    | Markt aktuell gehen  |
| Adresse.                                                                                                    | 5                                                                                                    | Sie nun zuruck zu    |
|                                                                                                    |                                                                                                    | den                  |
|                                                                                                    |                                                                                                    | Unlinediensten       |

# Persönliche Anmeldung Serviceportal Forschung & Lehre

| AMD natürlich informiert.                                                                                                    |                                                       | Über uns   Kontakt   Marktsprache   FA           | Q   📰 🗖 Login + Warenkoob +<br>Suche                                                                                                    | Zugang verlängert<br>Ihre Zugangsdaten<br>wurden aktualisiert.                                                                                                  |
|----------------------------------------------------------------------------------------------------|-------------------------------------------------------|--------------------------------------------------|----------------------------------------------------------------------------------------------------|----------------------------------------------------------------------------------------------------|
| ✓ Markte                                                                                                    | V Losungen                                            | ✓ Shop                                           | <ul> <li>Markt aktuell</li> </ul>                                                                                                    | Die Laufzeit inres                                                                                                    |
| Zugang verlängern<br>Fertig!<br>Ihre Zugangsdaten wurden aktualisiert.<br>Bitte beachten Sie, dass sich Ihr Passwort<br>Die neuen Zugangsdaten erhalten Sie per | geandert hat.<br>E-Mail an Ihre hinterlegte E-Mail Ac | Iresse.                                          | Benutzer erneuern<br>Kontakt<br>Regina Kreusch<br>Tel. 0228 - 33 80 5-550<br>Susanne Elfgen<br>Tel. 0228 - 33 80 5-402<br>Kontakt »                                                                      | Zugangs wurde<br>aktualisiert.<br>Über den<br>Navigationspunkt<br><b>Markt aktuell =&gt;</b><br><b>Meine</b><br><b>Onlinedienste</b> gehen<br>Sie nun zurück zu |
| AMD<br>natürlich Informiert.                                                                                                    | ✓ Lösungen                                            | Über uns   Kontakt   Marktsprache   F4<br>~ Shop | AQ I 础 ■ Login - Warenkorb -<br>Suche ><br>✓ Markt aktuell                                                                                                    | den Onlinediensten. Neue Statusmeldung Auf der Übersichts- seite Markt aktuell   Onlinedienste                                                                  |
| Sie sind nun angemeldet!<br>Wählen Sie Ihren Markt aktuel!<br>Serviceportal Forschung & Lehre »                                                                 |                                                       |                                                  | Markt aktuell<br>Ihr Zugang zum Serviceportal<br>Forschung & Lehre ist bis zum<br>31.65.2017 gultig.<br>Sie bekommen hier einen Hinweis<br>Laufzeit mit enuen Master-<br>Zugangsdaten verlängern können. | bekommen Sie jetzt<br>eine neue<br>Statusmeldung über<br>Ihren Zugang.                                                                                          |

| C)                                    | Inre person                                                   | lichen Benut                        | zerdaten               | andern   Kennwo                          | ort vergessen                             |                                                    |
|---------------------------------------|---------------------------------------------------------------|-------------------------------------|------------------------|------------------------------------------|-------------------------------------------|----------------------------------------------------|
|                                       | AMI                                                           |                                     | Über u                 | ins   Kontakt   Marktsprache   FAQ   🎬 🗖 | Login <del>-</del> Warenkorb -            | Benutzerdaten                                      |
|                                       | natürlich informiert.                                         |                                     |                        | Suche.                                   |                                           | anpassen                                           |
|                                       |                                                               |                                     |                        |                                          |                                           | Wenn sie                                           |
|                                       | <ul> <li>Märkte</li> </ul>                                    | <ul> <li>Lösung</li> </ul>          | jen                    | ✓ Shop                                   | <ul> <li>Markt aktuell</li> </ul>         | angemeldet sind,                                   |
|                                       |                                                               |                                     |                        | Shop / Me                                | ein AMI / Login-/Benutzerdaten bearbeiten | haben Sie                                          |
|                                       |                                                               |                                     |                        |                                          |                                           | iederzeit die                                      |
|                                       | > Warenkorb                                                   | Login-/Benutze                      | rdaten bearbe          | eiten                                    |                                           | Möglichkoit Ibro                                   |
|                                       | ✓ Mein AMI                                                    | Bitte aktualisieren Sie hie         | r Ihre persönlichen Lo | ogin-/Benutzer-Daten.                    |                                           | Moglicitkeit inte                                  |
|                                       | > Passwort vergessen                                          | Vorname:                            | Miriam                 |                                          |                                           | Benutzerdaten zu                                   |
|                                       | <ul> <li>Login-/Benutzerdaten<br/>bearbeiten</li> </ul>       | Name:                               | Muster                 |                                          |                                           | ändern.                                            |
|                                       | > Adressbuch                                                  | Firma/Dienststelle<br>Organisation: | Behörde xyz            |                                          |                                           |                                                    |
|                                       | > Bestellhistorie                                             |                                     | E-Mail:*               | m.muster@example.de                      |                                           | Gehen Sie dazu                                     |
|                                       | > Meine Downloads                                             | Benutzer-Name*:                     | MMuster                |                                          |                                           | über die                                           |
|                                       | > Meine Onlinedienste                                         | Ihr neues Passwort":                |                        |                                          |                                           | Navigation auf                                     |
|                                       | > Informationen                                               | Passwort-wiederholung               | 1:                     |                                          |                                           |                                                    |
|                                       | > Märkte                                                      | Logindaten speichern                |                        |                                          |                                           | Shop/Mein Alvii                                    |
|                                       | > Produkte                                                    |                                     |                        |                                          |                                           | und wählen dann                                    |
|                                       | > Shop-Statiseite                                             |                                     |                        |                                          |                                           | Login-                                             |
|                                       |                                                               |                                     |                        |                                          |                                           | /Benutzerdaten                                     |
|                                       |                                                               | * Pflichtfeld                       |                        |                                          |                                           | bearbeiten aus                                     |
|                                       |                                                               |                                     |                        |                                          |                                           |                                                    |
| Da <sup>:</sup><br>[ <b>Lo</b><br>anl | ten eintragen, Bu<br><mark>gindaten speich</mark><br>klicken. | utton<br><mark>ern</mark> ]         |                        |                                          |                                           | Link direkt in die<br>Adresszeile des<br>Browsers. |
|                                       |                                                               |                                     |                        | Observed L Kastalt L Maltanasha L EK     |                                           | Passwort                                           |
|                                       | MI                                                            |                                     |                        | Ober uns   Kontakt   Marktsprache   FA   |                                           | Vergessen                                          |
|                                       | naturlich informiert.                                         |                                     |                        |                                          | Suche                                     | > Vergessen                                        |
|                                       |                                                               |                                     |                        |                                          |                                           |                                                    |
|                                       | <ul> <li>Märkte</li> </ul>                                    |                                     | ✓ Lös                  | ungen                                    | <ul> <li>✓ Shop</li> </ul>                | Soliten Sie einmal                                 |
|                                       |                                                               |                                     |                        |                                          | Shop / Mein AMI / Passw                   | Ihr Kennwort                                       |
|                                       |                                                               |                                     |                        |                                          |                                           | vergessen haben,                                   |
|                                       | Warenkorb                                                     | Passwort ver                        | gessen                 |                                          |                                           | dann können Sie                                    |
| ~                                     | Mein AMI                                                      | Tragen Sie hier Ihre F              | -Mail-Adresse ein      | unter der Sie registriert sind. Ihr P    | asswort wird Ibnen dann ner E-Ma          | es sich zusenden                                   |
|                                       | > Passwort vergessen                                          | zugeschickt.                        | -maily kirosso oin,    | unter der ele registriert sind. In ri    |                                           | lassen                                             |
|                                       | > Bestellhistorie                                             |                                     |                        |                                          |                                           | lussen.                                            |
|                                       | > Meine Downloads                                             | E Mail Adresses                     |                        |                                          |                                           |                                                    |
| >                                     | Informationen                                                 | E-Mail-Auresse.                     |                        |                                          |                                           | E-Mail Adresse                                     |
|                                       | Märkte                                                        |                                     |                        |                                          |                                           | eingeben,                                          |
| >                                     | Produkte                                                      | Passwort zusende                    | en                     |                                          |                                           | Button                                             |
| >                                     | Shop-Startseite                                               |                                     |                        |                                          |                                           | [Passwort                                          |
|                                       |                                                               |                                     |                        |                                          |                                           | zusenden]                                          |
|                                       |                                                               |                                     |                        |                                          |                                           | anklicken                                          |
| 6.0                                   |                                                               | Constant de la                      | anat ak s              |                                          |                                           |                                                    |
| ntt                                   | ps://www.ami-ir                                               | normiert.ae/                        | ami-snop/              | passwort-verges                          | Sell                                      |                                                    |
|                                       |                                                               |                                     |                        |                                          |                                           |                                                    |
|                                       |                                                               |                                     |                        |                                          |                                           |                                                    |